作成日:平成29年5月29日 作成者:TKCシステム開発研究所

入力シートでの計算書類作成 . 整合性チェック

(2)資金収支計算書と貸借対象表に関するご注意事項

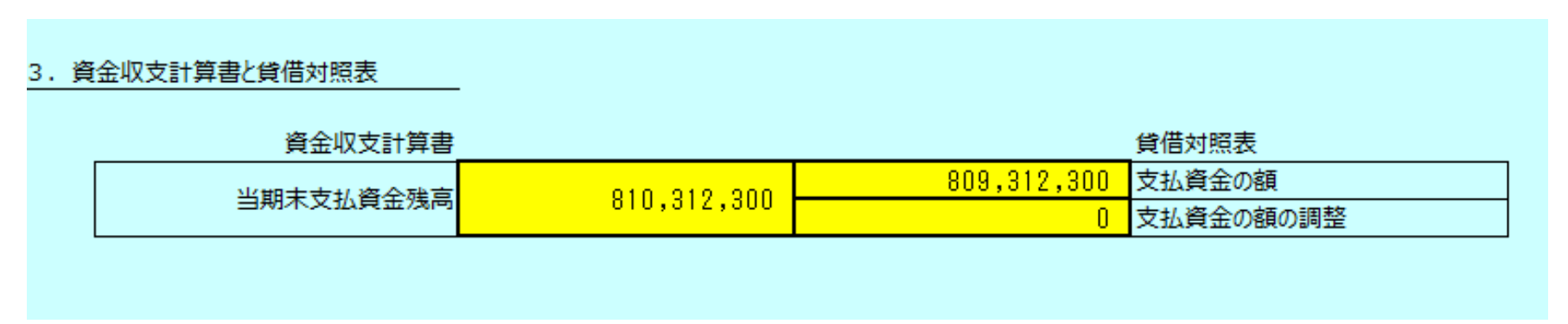

当期末支払資金残高と支払資金の額に不一致がある場合は、「 入力シートでのファイル取込 3.取込結果の確認 【貸借対照表確認時のご注意事項】」の手順に戻り、支払資金の対象となる勘定科目を確認してください。

多くの場合、「事業区分間貸付金(借入金)」「拠点区分間貸付金(借入金)」の「支払資金の対象」を「」と設定をすることで解消されます。

| 人刀シート-貿借                                                                          |                              |                              |                              |             |                  |     |             |         |
|-----------------------------------------------------------------------------------|------------------------------|------------------------------|------------------------------|-------------|------------------|-----|-------------|---------|
| 計算書類サマリシートに戻る 拠点区分切り替え                                                            | Bの里                          |                              |                              | チェック        | 一時保存 入力          | 力完了 | 完了取消        |         |
| 貸借対照表<br>平成29年3月31日現在<br>(単位:円)                                                   |                              |                              |                              | 支払資金の額を転記   |                  |     | ~li         |         |
| 勘定科目                                                                              | 当年度末                         | 前年度末                         | 増減                           | 支払資金<br>の対象 | 支払資金の額<br>(当年度末) | 支払の | 資金の額<br>)調整 |         |
| 前払金<br>前払費用<br>1年以内回収予定長期貸付金<br>1年以内回収予定事業区分間長期貸付金<br>1年以内回収予定拠点区分間長期貸付金<br>短期貸付金 | 200,000                      | 200,000                      | 0<br>0<br>0<br>0<br>0        | 000         | 0                |     |             | 「支払資金の対 |
| 事業区分間貸付金<br>拠点区分間貸付金                                                              | 1,000,000                    | 1,000,000                    | 0                            |             |                  |     |             | 象: 」と設定 |
| 仮払金<br>その他の流動資産<br>徴収不能引当金                                                        | -129,000                     | -129,000                     | 0<br>0<br>0                  | 0           | 0                |     |             | してください。 |
| 固定資産<br>基本財産                                                                      | 2,627,830,231<br>765,364,730 | 1,456,065,439<br>831,252,194 | 1,171,764,792<br>-65,887,464 |             |                  |     |             | ATKC 2  |

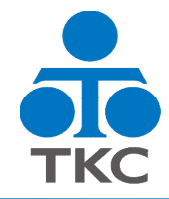